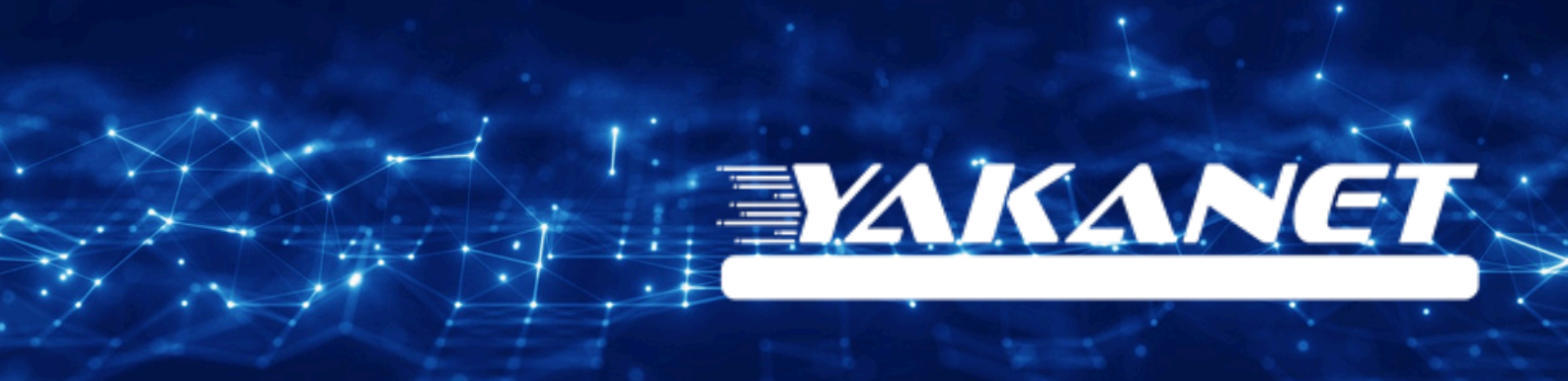

# ZYXEL VMG8623 T50B VDSL Modem Kurulumu

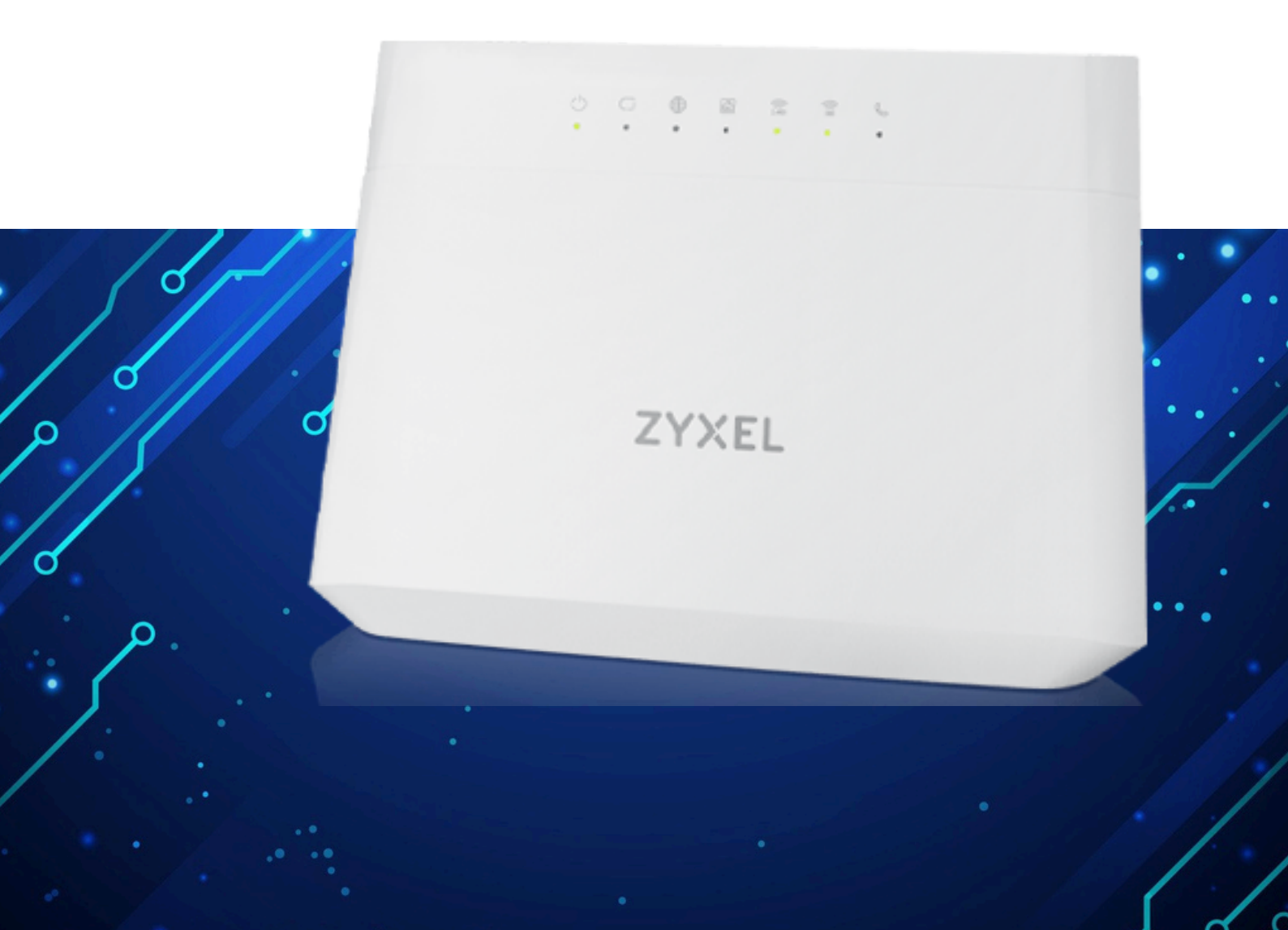

Kuruluma başlamadan önce modeminizin gri portuna VDSL kablonuzu ve siyah güç adaptörünü taktığınızdan emin olun.

**Hatırlatma:** Bilgisayarınızı modeme bağlayacaksanız, CAT kablo kullanarak bağlantı yapmanız gerekmektedir. Kuruluma bilgisayar üzerinden devam edecekseniz ADIM 4'ten başlayabilirsiniz.

## ADIM 1:

Modeminize telefonunuz üzerinden bağlanacaksanız, öncelikle telefonunuzun Ayarlar bölümüne girin.

# ADIM 2:

Wi-Fi seçeneğine tıklayın.

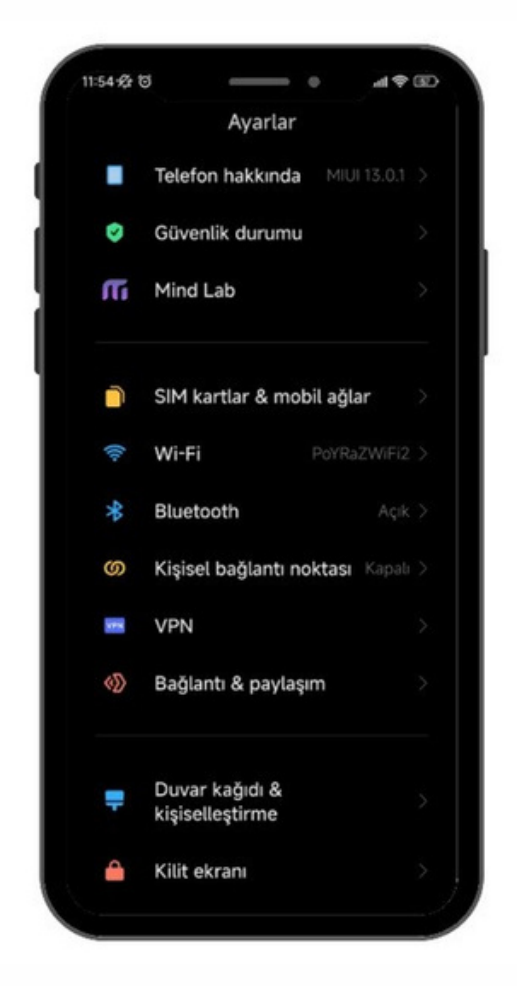

ADIM 3: Wi-Fi ayarlarınızda, modeminizin markasıyla ilgili bir ağ ismi arayın. Örneğin, ZTE marka bir modeminiz varsa, Wi-Fi ağ listesinde "ZTE" adıyla bir seçenek göreceksiniz. Bu seçeneğe tıkladıktan sonra, modeminizin altında yer alan Wi-Fi şifresini girin ve internete bağlanın.

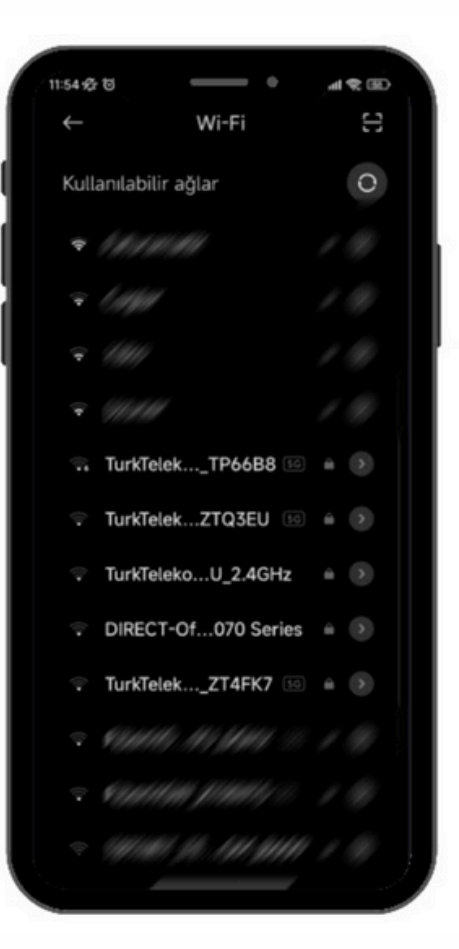

#### ADIM 4:

Tarayıcınızı (Chrome, Opera vb.) açın ve adres çubuğuna 192.168.1.1 yazıp Enter'a basın. Sonrasında sizden kullanıcı adı ve şifre isteyecektir. Varsayılan kullanıcı adı ve şifre "admin" olacaktır.

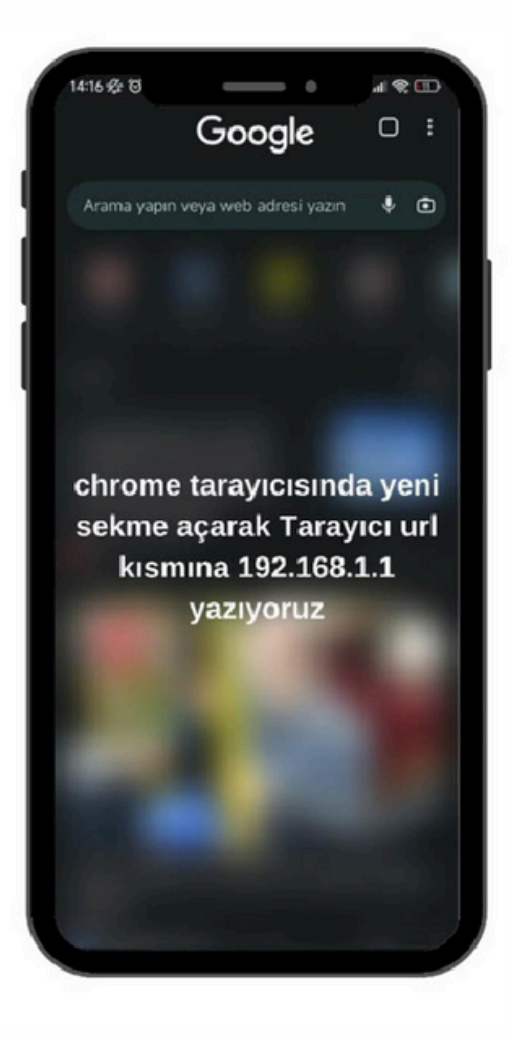

#### ADIM 5:

| ZYXEL VMG8623-T508 |           |   | Arayüz şifresi modemin altında yer almaktadır. |
|--------------------|-----------|---|------------------------------------------------|
|                    | Login     |   |                                                |
|                    | User Name |   |                                                |
|                    | Password  | 0 |                                                |
|                    | Login     |   |                                                |

#### ADIM 6:

Giriş yaptıktan sonra sağ üstteki üç çizgiye basıyoruz.

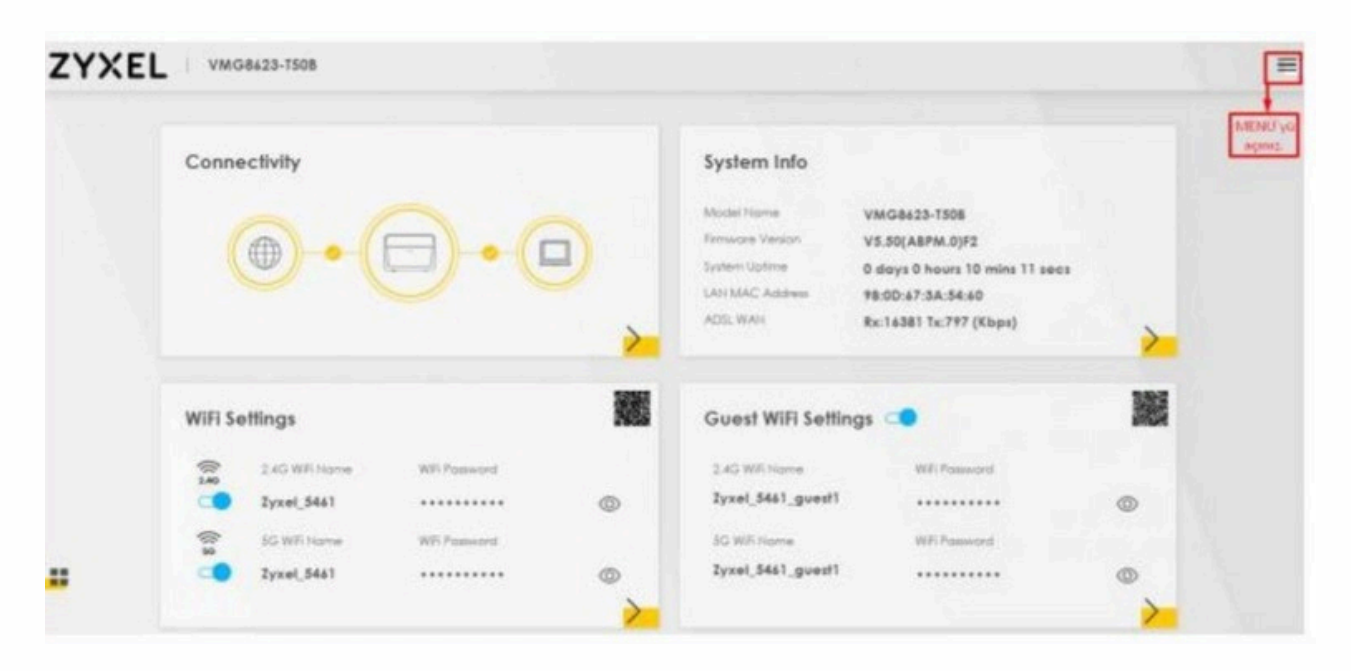

# ADIM 7:

Açılan menüden "NETWORK SETTING" seçeneğine tıklayın.

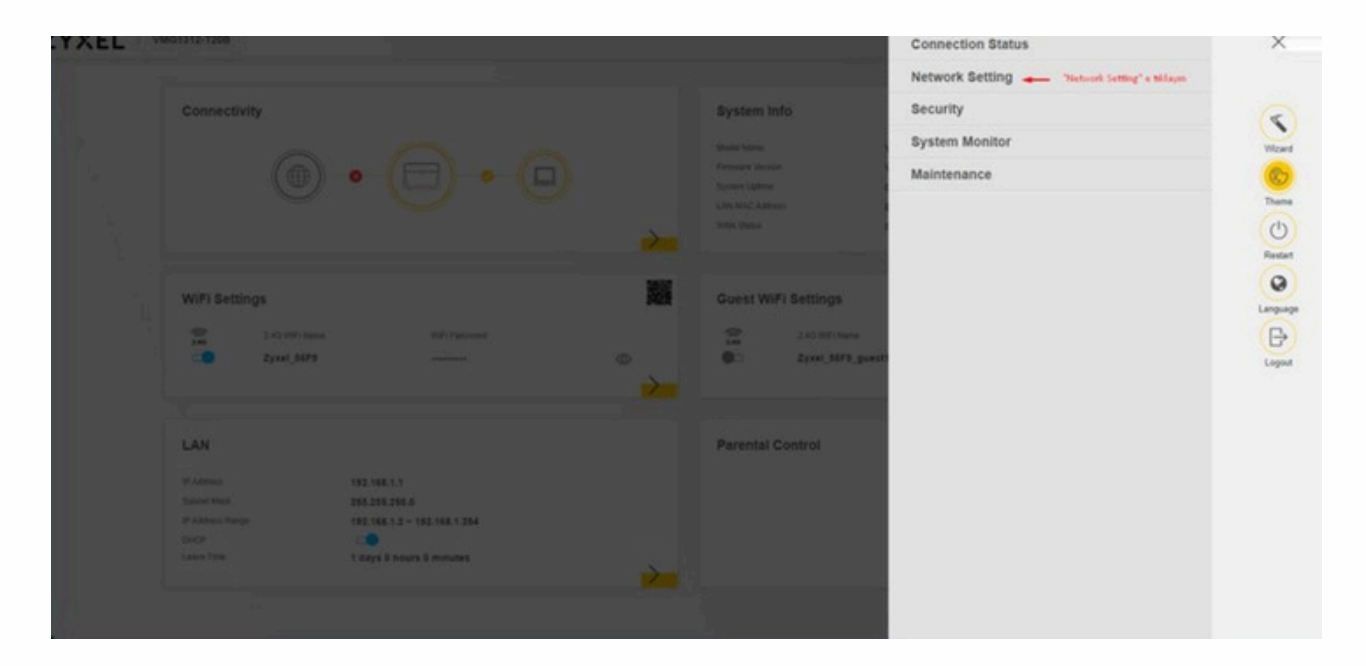

# ADIM 8:

Network Setting ayarlarının altındaki "Broadband" seçeneğine tıklayın.

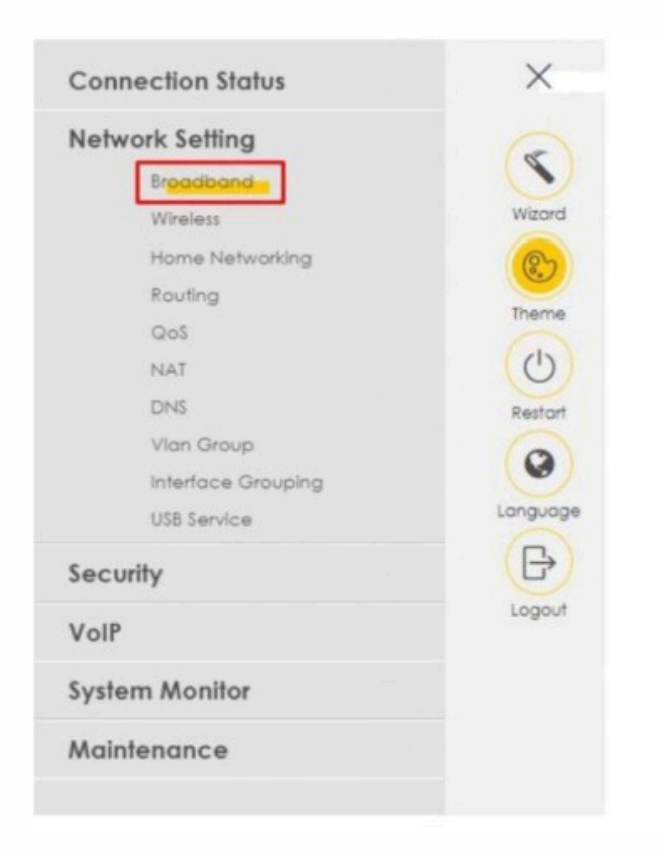

## ADIM 9:

Broadband'a bastığınızda karşınıza VDSL ayar ekranı çıkacaktır. Buradan VDSL ayarlarını düzenleyin.

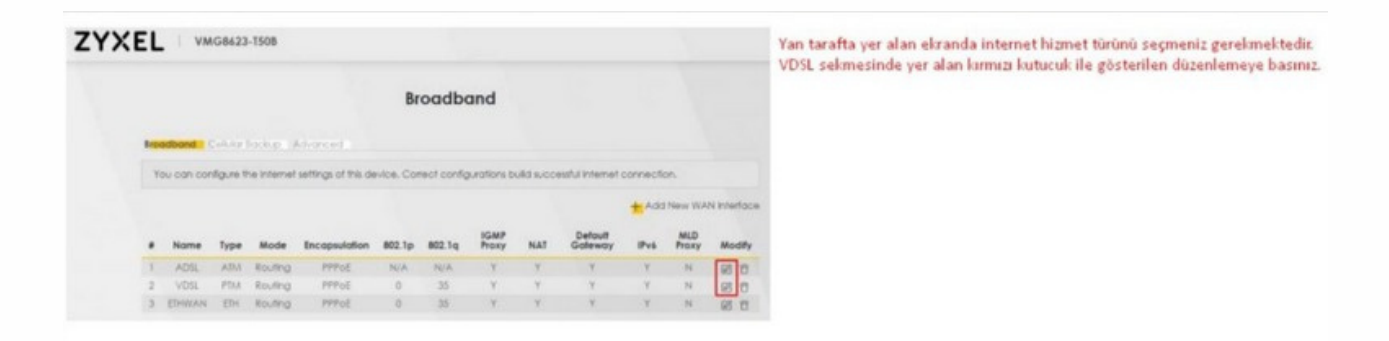

### ADIM 10:

Sistemden gelen kullanıcı adı ve şifreyi modem arayüzüne girebilmek için encapsulation kısmını PPPoE'ye çeviriyoruz

| < Edit W                                          | Edit WAN Interface                                   |  |  |  |
|---------------------------------------------------|------------------------------------------------------|--|--|--|
| General 😋                                         | VLAN                                                 |  |  |  |
| Name VOS.                                         | 802 tp 0                                             |  |  |  |
| Type ADSLADSLover PTM                             | 802 Ng (1-4094)                                      |  |  |  |
| Mode Routing •                                    | MTU                                                  |  |  |  |
| Encapsulation Poll +                              | mild .                                               |  |  |  |
| Public Book                                       | MTU 1500                                             |  |  |  |
| INDOE DAS                                         | n                                                    |  |  |  |
| IP Address                                        | Routing Feature                                      |  |  |  |
| Chine on Weldow Interneticals                     |                                                      |  |  |  |
|                                                   | NAT CO KMP Proxy CO                                  |  |  |  |
| C SORC & ABRON                                    | Apply as Default C Folicone NAT C                    |  |  |  |
| DNS Server                                        |                                                      |  |  |  |
| <ul> <li>Obtain CNS Inte Automatically</li> </ul> |                                                      |  |  |  |
| Use Following Static DNS Address                  |                                                      |  |  |  |
|                                                   |                                                      |  |  |  |
| DHCPC Options                                     | IPv6 Address                                         |  |  |  |
| Request Onlines                                   | <ul> <li>Objek za Doś kólnego kolematrzki</li> </ul> |  |  |  |
| Tapter 42 cotor 43 Capter 101                     | <ul> <li>Stude IPv6 Address</li> </ul>               |  |  |  |
| Sent Cations                                      | IDud DND Campar                                      |  |  |  |
| These offenses                                    | IPV6 DNS Server                                      |  |  |  |

ADIM 11: PPP Information kısmının ilk satırına size
iletilen kullanıcı adını yazın (genellikle
34000000@yakanet şeklindedir). Alt kısma, yine size
iletilen şifreyi girin.

VLAN ID kısmına **0** ve **35** değerlerini girin.

MTU değeri olarak **1500** ayarlayın

Yukarıdaki ayarları yaptıktan sonra, **APPLY** tuşuna basın ve ayarlarınızı kaydedin.

Bu işlem sonrasında modeminiz internet bağlantısını kuracaktır.

|                   | General 🤇             |          |                                       | PPP Information                                     |
|-------------------|-----------------------|----------|---------------------------------------|-----------------------------------------------------|
| Name              | VDSL                  |          | PPP User Name                         | test@ttnet                                          |
| Type              | ADSL/VDSL over PTM    |          | PPP Password                          |                                                     |
| Mode              | Routing -             |          | PPP Connection                        | Auto Connect                                        |
| Encapsulation     | PPPOE 🔹               |          | Trigger                               | <ul> <li>Auto Connect</li> <li>On Demand</li> </ul> |
| IPv4/IPv6<br>Mode | IPv4 IPv6 DualStack 💌 | •        | PPPOE<br>Passthrough                  |                                                     |
|                   | VLAN                  |          |                                       | IP Address                                          |
| 802.1p            | 0 •                   |          | Obtain an IP Ad                       | dress Automatically                                 |
| 802.1q            | 35                    | (1~4094) | Static IP Address                     |                                                     |
|                   | MTU                   |          |                                       | DNS Server                                          |
| MTU               | 1492                  |          |                                       | Divo Server                                         |
|                   |                       |          | Obtain DNS Info                       | Automatically                                       |
|                   |                       |          | <ul> <li>Use Following Sto</li> </ul> | atic DNS Address                                    |